# Google ? Qwant ? Yahoo ? Choisissez votre moteur de recherche par défaut dans votre navigateur

Si vous désirez changer de moteur de recherche, voici les différentes procédures, classées par navigateur.

Dans le cas où vous éprouveriez des difficultés avec ce tutoriel, n'hésitez pas à contacter le **CANuM au 505505** ou votre informaticien de proximité

# **Firefox**

- Ouvrez le navigateur Mozilla Firefox
- Cliquez sur la loupe dans la barre de recherche située dans la barre d'outils

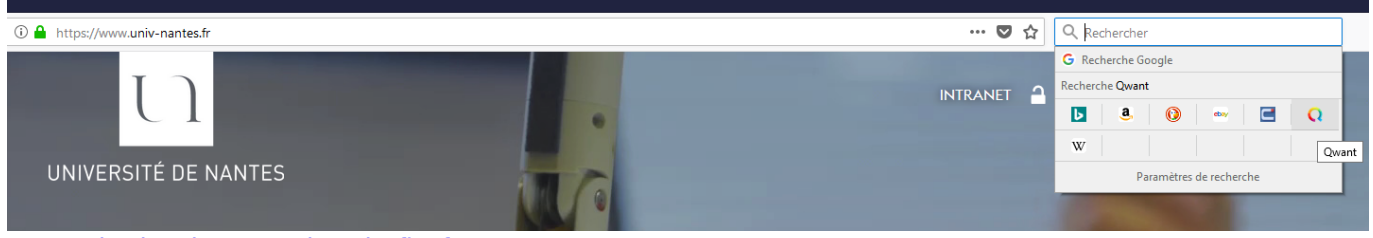

×

ou sur la derniere version de firefox :

- Trouvez l'icône du moteur de recherche désiré

- Faites un clic droit sur le logo (par exemple, "Qwant") et sélectionnez "Définir comme moteur de recherche par défaut"

Vous avez à présent un nouveau moteur de recherche par défaut sur Firefox.

# Chrome

#### - Ouvrez le navigateur Google Chrome

- Faites un clic droit dans la barre de recherche de Chrome, et sélectionnez "Modifier les moteurs de recherche..."

| Université de Nantes × +                                         |                      |        |     |   |   |   |    |           |      |      |   |
|------------------------------------------------------------------|----------------------|--------|-----|---|---|---|----|-----------|------|------|---|
| $\leftrightarrow$ $\rightarrow$ C $($ https://www.univ-nantes.fr | Annulas              | 011.7  |     |   |   |   |    |           |      |      | ☆ |
|                                                                  | Annuler              | Ctri+2 |     |   |   |   |    |           |      |      |   |
|                                                                  | Couper               | Ctrl+X |     |   |   |   |    | ытрам 🍘 🤉 | ED M |      |   |
|                                                                  | Copier               | Ctrl+C |     |   |   |   |    | INTRANEL  | FR V | MENO |   |
|                                                                  | Coller               | Ctrl+V |     |   |   |   |    |           | •    |      |   |
|                                                                  | Coller et rechercher |        |     |   |   |   | 42 | -         |      |      |   |
| UN                                                               | Supprimer            |        |     |   |   |   |    | •         |      |      |   |
|                                                                  | Tout sélectionner    | Ctrl+A |     |   | * | • |    |           |      |      |   |
| Modifier les moteurs de recherche                                |                      |        | 244 | • |   |   |    |           |      |      |   |

- Dans la nouvelle fenêtre "Paramètres" qui s'affiche, trouvez dans la liste des "Moteurs de recherche

## par défaut" le moteur de recherche désiré (Google, Yahoo, Bing...)

- Cliquez sur les trois points en ligne à droite du navigateur sélectionné pour afficher les options, et sélectionnez "Utiliser par défaut"

| Q Rechercher                  |              |                         |                                 |
|-------------------------------|--------------|-------------------------|---------------------------------|
| Moteurs de recherche par défa | ut           |                         |                                 |
| Moteur de recherche           | Mot clé      | URL de requête          |                                 |
| G Google                      | google.com   | {google:baseURL}sea     | Utiliser par défaut             |
| 🕒 Bing                        | bing.com     | https://www.bing.cor    | Modifier<br>Retirer de la liste |
| Yahoo! France                 | fr.yahoo.com | https://fr.search.yahoo | .com/search{                    |
| 🔾 Qwant (par défaut)          | qwant.com    | https://www.qwant.com   | m/?q=%s&clie                    |

## Si vous désirez le moteur de recherche Qwant et qu'il n'apparaît pas dans la liste

## - Cliquez sur "Ajouter" à droite de "Autres moteurs de recherche" ; une fenêtre s'ouvre

| D          | Bing                                    | bing.com                | https://www.bing.com/search?q=%s    | :      |  |  |  |
|------------|-----------------------------------------|-------------------------|-------------------------------------|--------|--|--|--|
| D          | Yahoo! France                           | fr.yahoo.com            | https://fr.search.yahoo.com/search{ | :      |  |  |  |
| Q          | Ajouter un moteu<br>Moteur de recherche | Ir de recherche         |                                     | ÷      |  |  |  |
| Autres mot | Qwant                                   |                         | A                                   | jouter |  |  |  |
| Mot        | Mot clé                                 |                         |                                     |        |  |  |  |
| ß          | q<br>URL avec %s à la place             | de la requête           |                                     | :      |  |  |  |
| ۵          | https://www.qwant.com/?q=%s             |                         |                                     |        |  |  |  |
| ۵          |                                         |                         |                                     | :      |  |  |  |
| G          |                                         |                         | Annuler Ajouter                     | :      |  |  |  |
| G          | laissemoichercherca.<br>com             | laissemoichercherca.com | http://www.google.fr/search?q=%s&   | :      |  |  |  |
|            |                                         |                         |                                     |        |  |  |  |

- Tapez :

"Qwant" dans le champ "Moteur de recherche" "q" dans le champ "Mot clé"

"https://www.qwant.com/?q=%s" dans le champ "URL"

- Cliquez sur "Ajouter"

- Qwant apparaîtra dans la section "Autres moteurs de recherche". Cliquez sur les trois points au bout de la ligne où apparaît "qwant.com" et choisissez "Utiliser par défaut"

Qwant est maintenant le moteur de recherche par défaut de votre navigateur.

## Safari

- Téléchargez le fichier de l'extension Qwant pour l'installer sur votre ordinateur, à cette adresse : https://www.qwant.com/qwant-safari.safariextz

Une fois installée, l'extension installe Qwant comme moteur de recherche par défaut sur votre navigateur Safari.

## **Internet Explorer**

#### **Pour installer Qwant**

- Ouvrez Internet Explorer

- Rendez vous à l'adresse suivante :

https://help.qwant.com/fr/aide/qwant-com/add-qwant-on-desktop/sur-internet-explorer/#

- Cliquez sur "Cliquez ici pour installer le module complémentaire d'Internet Explorer" et sélectionnez "Ajouter"

- 1. En tant que moteur de recherche par défaut
- 2. Page d'accueil

## Installer Qwant comme moteur de recherche par défaut sur Internet Explorer

**Cliquez ici pour installer le module complémentaire d'Internet Explorer** dui vous permettra de définir Qwant par défaut

Cliquez sur l'icône des paramètres dans l'angle supérieur droit en forme de rouage, puis sélectionnez "Gérer les modules complémentaires". Cliquez sur "Moteurs de recherche" puis sélectionnez Qwant dans la liste. Cliquez enfin sur "Par défaut" pour définir Qwant comme moteur de recherche par défaut d'Internet Explorer.

#### - Appuyer sur Alt(gauche)+X

- Dans la barre des options qui s'affiche, sélectionnez "Gérez les modules complémentaires"

- Cliquez sur "Moteur de recherche" et sélectionnez "Qwant"

#### - Cliquez sur "Par défaut", puis sur "Fermer"

| Gérer les modules complémentaires                                                                            |                                |                                                                              |                                                                 |                                                                                     | ×                                                   |
|----------------------------------------------------------------------------------------------------|--------------------------------|------------------------------------------------------------------------------|-----------------------------------------------------------------|-------------------------------------------------------------------------------------|-----------------------------------------------------|
| Afficher et gérer les modules complémentaires d'                                                             | Internet Explorer              |                                                                              |                                                                 |                                                                                     |                                                     |
| Types de module complémentaire<br>S Barres d'outils et extensions<br>Moteurs de recherche 1<br>Accélérateurs | Nom<br>G Google<br>Q Qwant     | 2                                                                            | État<br>Par défaut                                              | Ordre de la liste<br>1<br>2                                                         | Recherch<br>Activé<br>Activé                        |
| C Protection contre le tracking                                                                              |                                |                                                                              |                                                                 |                                                                                     |                                                     |
| Owant                                                                                                    | •                              |                                                                              |                                                                 |                                                                                     |                                                     |
| État :<br>Rechercher des sug Activé Désactiver les sugge                                                     | stions<br>zone de recherche de | Ordre de la li<br>Adresse de recherc<br>Addresse des sugg<br>u nouvel onglet | iste : Monter   Desce<br>https://www.qwan<br>https://api.qwant. | endre   Tri par ordre a<br>nt.com/?q=&client=o<br>.com/api/suggest/?q<br>Par défaut | lphabétique<br>opensearch<br>= &client<br>Supprimer |
| Rechercher d'autres moteurs de recherche<br>En savoir plus sur les préférences du moteur de re               | cherche                        |                                                                              | J                                                               |                                                                                     | Fermer                                              |

Qwant est maintenant le moteur de recherche par défaut de votre navigateur.

From: https://wiki.univ-nantes.fr/ - **Wiki** 

Permanent link: https://wiki.univ-nantes.fr/doku.php?id=parametrage\_logiciel

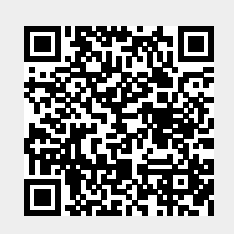

Last update: 2019/02/15 08:52